A NFS-e já está disponível em mais de 530 municípios. Cada município possui legislação fiscal própria para emissão da NFS-e e o Sistema CICOM está preparado para atender as exigências fiscais específicas. Neste guia, descreveremos as principais janelas utilizadas para emissão de NFs-e no Sistema CICOM.

#### **IMPORTANTE SABER!**

• Sugerimos que consulte a **Prefeitura** do seu município para auxiliá-lo sobre quais informações e quais campos devem ser preenchidos para a correta emissão da **NFS-e**. Informaremos neste guia, apenas a localização dos campos para preenchimento.

• Para emissão da NFS-e, o CERTIFICADO DIGITAL deve estar instalado e configurado no computador onde será emitida.

• Todo campo que estiver com a cor CINZA não poderá ser alterado. Ou seja, a informação nele contida será preenchida automaticamente pelo sistema.

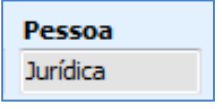

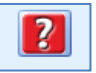

• Sempre que encontrar esse botão, poderá acessar <u>Manual Passo-a-Passo</u> ou <u>Guia de Referência</u>, disponíveis para aquela janela.

#### Aba: DESTINATÁRIO

#### Quadro: DADOS DO CLIENTE NA NF-e

#### Botão: ALTERAR DADOS DO CLIENTE

Acessa a janela **CADASTRO DE CLIENTES**, na qual é possível consultar/alterar dados do cliente. As alterações realizadas serão carregadas automaticamente nos quadros **DADOS DO CLIENTE NA NF-E** e **ENDEREÇO**.

| Logradou | ro     |           | Nª                    |
|----------|--------|-----------|-----------------------|
|          |        |           | 444                   |
| CEP      | Bairro | Município | UF                    |
|          | TESTE  | São Paulo | SP                    |
| Compleme | ento   |           |                       |
|          |        |           |                       |
|          |        |           |                       |
|          |        |           |                       |
|          |        | Alt       | erar dados do Lliente |

| Municípios: | Bauru - SP    |
|-------------|---------------|
|             | Londrina - PR |

#### Janela: PREPARAR NFS- E SIGCORP

#### Aba: RPS

Consulte a legislação fiscal da Prefeitura do seu município para saber quais informações preencher para a correta emissão da NFS-e.

#### Campo: Descrição do Serviço

Campo preenchido automaticamente, com os dados da Ordem de Serviço correspondente.

| Destinatário RPS                                                                                                    |                  |      |           |  |  |  |  |
|----------------------------------------------------------------------------------------------------|------------------|------|-----------|--|--|--|--|
| DADOS DO RPS                                                                                                    |                  |      |           |  |  |  |  |
| Número NFS-e                                                                                                    | EMISSÃO          |      |           |  |  |  |  |
|                                                                                                    | Data             | Hora | Situação  |  |  |  |  |
| Situação                                                                                                    | -                |      | PREPARADO |  |  |  |  |
| Tributada no prestador                                                                                               | Hash de Autencid | ade  |           |  |  |  |  |
| Tipo do tomardor                                                                                                    | 1                |      |           |  |  |  |  |
| 2 - Pessoa Física 🔹                                                                                                  |                  |      |           |  |  |  |  |
| SERVIÇO VALORES<br>Código do Serviço:<br>Município<br>Bauru<br>Descrição do Serviço                                  |                  |      |           |  |  |  |  |
| REFERENTE AOS SERVIÇOS DA OS DE NUMERO: 2307.<br>VEICULO: SIKAAAA PLACA:PLACA<br>DATA DE SAÍDA DO VEÍCULO:20/09/2016 |                  |      |           |  |  |  |  |

| SERVIÇO VALORES    |      |                        |      |      |      |      |      |        |      |
|--------------------|------|------------------------|------|------|------|------|------|--------|------|
| NF Base de cálculo |      | Alíquota do<br>simples |      |      |      |      |      |        |      |
|                    | 0,00 |                        | 0,00 |      | 0,00 |      |      |        |      |
| PIS                |      | COFINS                 |      | INSS |      | IRRF |      | CSLL   |      |
|                    | 0,00 |                        | 0,00 |      | 0,00 |      | 0,00 |        | 0,00 |
| ISS Retido         |      |                        |      |      |      |      |      |        |      |
|                    | 0,00 |                        |      |      |      |      |      |        |      |
|                    |      |                        |      |      |      |      |      | Recald | ular |

#### Imprime dados da NFS-e. Imprimir 💵 A impressão será feita quando a NFS-e estiver com status EMITIDA. Destinatário RPS Município: Campo Mourão - PR DADOS DO RPS Série Número Tipo do RPS EMISSÃO Janela: PREPARAR NFS- E IPM 66 RPS • Data Natureza da Operação • 1 - Tributação no município Situação Aba: RPS PREPARADO CNAE Protocolo 12345678 Consulte a legislação fiscal da Prefeitura do seu município para SERVIÇO VALORES saber quais informações preencher Item da lista de Serviço 1401 Tributação no município do prestador para a correta emissão da NFS-e. Município Campo Mourão Destinatário Discriminação **Campo: Observação** Campo preenchido automaticamente, com os dados da Ordem de Serviço Observação REFERENTE AOS SERVIÇOS DA OS DE NUMERO: 2307. correspondente. VEICULO: SLKAAAA PLACA:PLACA DATA DE SAÍDA DO VEÍCULO: 20/09/2016 SERVIÇO VALORES Deduções Situação tributária Serviços 0.00 0,00 2 - Tributada Integralmente e sujeitaà Substituição Tributária -PIS COFINS INSS IR CSLL ISS Retido 0.00 0.00 0.00 0.00 0.00 0,00 Outras Retenções Base de cálculo Aliquota (%) ISS Desc. condicional Desc. incond 0,00 5,00 0,00 0,00 0.00 0.00

# Botão: CONFIGURAÇÕES

**Botão: CONFIGURAÇÕES** 

Exclui a NFS-e do sistema CICOM.

**Botão: EXCLUIR RPS** 

**Botão: IMPRIMIR** 

Acessa a janela **CONFIGURAÇÕES DA NFS-e**, na qual é possível fazer a configuração da NFS-e. <u>CLIQUE AQUI</u> para acessar o Guia de Referência correspondente.

Valor líguido

0,00 Recalcular

Acessa a janela CONFIGURAÇÕES DA NFS-e, na qual é possível fazer a configuração da NFS-e.

CLIQUE AQUI para acessar o Guia de Referência correspondente.

💵 Essa opção não excluirá ou cancelará a NFS-e na Prefeitura.

# **Botão: EXCLUIR RPS**

Exclui a NFS-e do sistema CICOM. **1** Essa opção não excluirá ou cancelará a NFS-e na Prefeitura.

# **Botão: IMPRIMIR**

Imprime dados da NFS-e. **1** *A impressão será feita quando a NFS-e estiver com status EMITIDA.* 

Imprimir

Excluir RPS

Configurações

Configurações

Excluir RPS

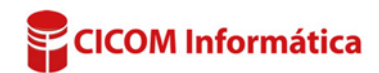

# Janela: PREPARAÇÃO DO DOCUMENTO DE NFS-E PAULISTANA

#### Aba: RPS

Consulte a legislação fiscal da Prefeitura do seu município para saber quais informações preencher para a correta emissão da NFS-e.

## Campo: Discriminação

Campo preenchido automaticamente, com os dados da Ordem de Serviço correspondente.

## Botão: CARREGAR DESCRIÇÃO DOS SERVIÇOS

Insere no campo **DISCRIMINAÇÃO**, o modelo, a placa do veículo, a descrição dos serviços e o número da Ordem de Serviço.

# **Botão: CONFIGURAÇÕES**

Acessa a janela **CONFIGURAÇÕES DA NFS-e**, na qual é possível fazer a configuração da NFS-e. <u>CLIQUE AQUI</u> para acessar o Guia de Referência correspondente.

#### **Botão: EXCLUIR RPS**

Exclui a NFS-e do sistema CICOM. Dessa opção não excluirá ou cancelará a NFS-e na Prefeitura.

## **Botão: IMPRIMIR** Imprime dados da NFS-e.

I A impressão será feita quando a NFS-e estiver com status EMITIDA.

| rie Tipo                                                                                         | do RPS                                                                   | Número                                                                                  | Status                                       |                                                                 |                                               |  |
|--------------------------------------------------------------------------------------------------|--------------------------------------------------------------------------|-----------------------------------------------------------------------------------------|----------------------------------------------|-----------------------------------------------------------------|-----------------------------------------------|--|
| RPS                                                                                              | - Recibo Proviso                                                         | ório de S 💌                                                                             | N - NO                                       | RMAL 💌                                                          |                                               |  |
| ipo de tributação                                                                                |                                                                          |                                                                                         |                                              |                                                                 |                                               |  |
| - Tributação no                                                                                  | município de São                                                         | Paulo                                                                                   | <b>-</b>                                     |                                                                 |                                               |  |
| SERVIÇO                                                                                          | _                                                                        |                                                                                         |                                              |                                                                 |                                               |  |
| Código                                                                                           | Discriminação                                                            |                                                                                         |                                              |                                                                 |                                               |  |
| 02917                                                                                            | REFERENTE AD                                                             | S SERVIÇOS DA OS DE N                                                                   | UMERO: 2308.                                 |                                                                 |                                               |  |
| Total                                                                                            | DATA DE SAÍDA                                                            | DO VEÍCULO:20/09/2016                                                                   |                                              |                                                                 |                                               |  |
|                                                                                                  |                                                                          |                                                                                         |                                              | Carregar                                                        | descrição dos serviço                         |  |
| ALORES                                                                                           |                                                                          |                                                                                         |                                              | Carregar                                                        | descrição dos serviço                         |  |
| VALORES<br>Aliquota do IS                                                                        | 5S: 0,05                                                                 | Aliquota do CSLL:                                                                       | 0,00                                         | Carregar<br>Total do INSS:                                      | descrição dos serviço<br>0,00                 |  |
| VALORES<br>Aliquota do IS<br>Aliquota do P                                                       | <b>5S: 0,05</b><br><b>1S:</b> 0,00                                       | Aliquota do CSLL:<br>ISS Retido: N                                                      | 0,00<br>Não 🔽                                | Carregar<br>Total do INSS:<br>Total do CSLL:                    | descrição dos serviço<br>0,00<br>0,00         |  |
| VALORES<br>Aliquota do I<br>Aliquota do F<br>Aliquota do COFII                                   | 5 <b>5: 0,05</b><br>15: 0,00<br>45: 0,00                                 | Aliquota do CSLL:<br>ISS Retido: N<br>Total do PIS:                                     | 0,00<br>Não <b>-</b><br>0,00                 | Carregar<br>Total do INSS:<br>Total do CSLL:<br>Total Deduções: | descrição dos serviço<br>0,00<br>0,00<br>0,00 |  |
| VALORES<br>Aliquota do I<br>Aliquota do F<br>Aliquota do COFII<br>Aliquota do                    | <b>55: 0,05</b><br><b>15:</b> 0,00<br><b>15:</b> 0,00<br><b>16:</b> 0,00 | Aliquota do CSLL:<br>ISS Retido: N<br>Total do PIS:<br>Total do COFINS:                 | 0,00<br>Vão v<br>0,00<br>0,00                | Carregar<br>Total do INSS:<br>Total do CSLL:<br>Total Deduções: | descrição dos serviço<br>0,00<br>0,00<br>0,00 |  |
| VALORES<br>Aliquota do I<br>Aliquota do F<br>Aliquota do COFII<br>Aliquota do<br>Aliquota do IN: | 55: 0,00<br>15: 0,00<br>15: 0,00<br>16: 0,00<br>16: 0,00                 | Aliquota do CSLL:<br>ISS Retido: M<br>Total do PIS:<br>Total do COFINS:<br>Total do IR: | 0,00<br>Não <b>v</b><br>0,00<br>0,00<br>0,00 | Carregar<br>Total do INSS:<br>Total do CSLL:<br>Total Deduções: | descrição dos serviço<br>0,00<br>0,00<br>0,00 |  |

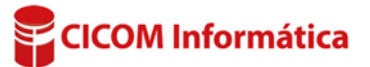

Configurações

Excluir RPS

Imprimir

# Outros municípios

## Janela: PREPARAR NFS-E

#### Aba: RPS

Consulte a legislação fiscal da Prefeitura do seu município para saber quais informações preencher para a correta emissão da NFS-e.

# **Campo: Discriminação**

Campo preenchido automaticamente, com os dados da Ordem de Serviço correspondente.

# Botão: CARREGAR DESCRIÇÃO DOS SERVIÇOS

Insere no campo **DISCRIMINAÇÃO**, o modelo, a placa do veículo, a descrição dos serviços e o número da Ordem de Serviço.

| Destinatário RPS                                                                                                    |           |                                                            |
|----------------------------------------------------------------------------------------------------|-----------|------------------------------------------------------------|
| DADOS DO RPS                                                                                                    |           |                                                            |
| Série Número Tipo do   UNICA RPS RPS   Natureza da Operação 1 1   1 - Tributação no município Regime especial de Tributação 1   V Regime especial de Tributação 1 Microempresa municipia   Simples Nacional Incentivador | RPS       | EMISSÃO<br>Data Hora<br>Situação<br>PREPARADO<br>Protocolo |
| SERVIÇO VALORES<br>Item da lista de Serviço: 1401<br>Código de Tributação do Município                                                                                                    | Município |                                                            |
|                                                                                                    | Alcobaça  | Emitente Destinatário                                      |
| Discriminação                                                                                                    |           |                                                            |
| REFERENTE AOS SERVIÇOS DA OS DE NUME<br>VEICULO: ZAFIRA PLAÇA:XXX<br>DATA DE SAÍDA DO VEÍCULO:20/09/2016                                                                                                    | RO: 2308. |                                                            |
|                                                                                                    |           | Carregar descrição dos serviços                            |
| Após a emissão, imprimir no navegado                                                                                                    | r padrão  |                                                            |

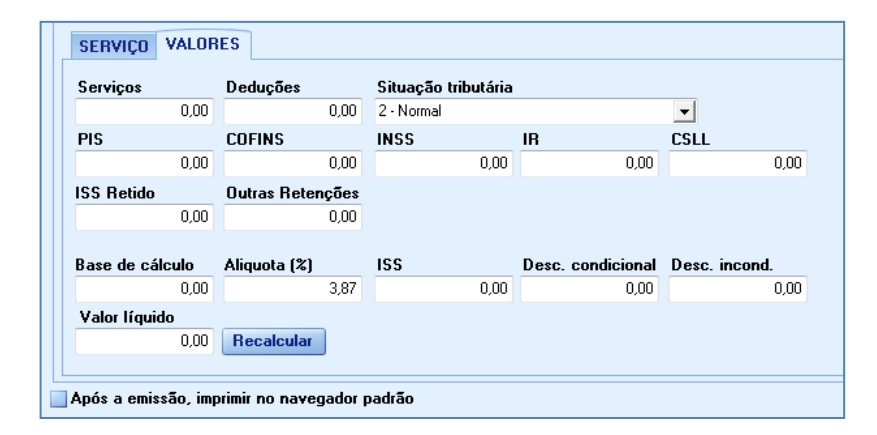

#### **Botão: CONFIGURAÇÕES**

Acessa a janela **CONFIGURAÇÕES DA NFS-e**, na qual é possível fazer a configuração da NFS-e. <u>CLIQUE AQUI para acessar o Guia de Referência correspondente.</u>

# **Botão: EXCLUIR RPS**

Exclui a NFS-e do sistema CICOM. **1** Essa opção não excluirá ou cancelará a NFS-e na Prefeitura.

**Botão: IMPRIMIR** Imprime dados da NFS-e. *A impressão será feita quando a NFS-e estiver com status EMITIDA.* 

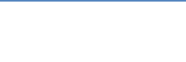

Configurações

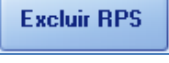

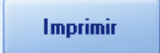

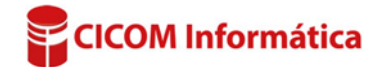